#### ÚLTIMA ACTUALIZACIÓN: 01/06/2015

| 1 | INT  | RODUCCIÓN                   | 2 |
|---|------|-----------------------------|---|
| 2 | INS  | TALACIÓN                    | 2 |
|   | 2.1  | REPOSITORIO DE PLANTILLAS   | 2 |
|   | 2.2  | Instalación                 | 3 |
|   | 2.3  | ÁREAS Y SECCIONES           | 4 |
|   | 2.4  | Menú                        | 4 |
| 3 | POS  | SICIONES                    | 5 |
| 4 | FIC  | HEROS Y CARPETAS            | 7 |
| 5 | MÓ   | DULOS                       | 8 |
|   | 5.1  | Módulo Redes Sociales       | 8 |
|   | 5.2  | Módulo título área          | 8 |
|   | 5.3  | MÓDULO MENÚ PRINCIPAL       | 8 |
|   | 5.4  | MÓDULO SUBMENÚ              | 8 |
|   | 5.5  | MÓDULO SLIDER               | 8 |
|   | 5.6  | MÓDULO MENÚ SECCIONES.      | 8 |
|   | 5.7  | MÓDULO EVENTOS              | 8 |
|   | 5.8  | MÓDULO DE NOTICIAS          | 8 |
|   | 5.9  | MÓDULO MIGAS DE PAN         | 8 |
|   | 5.10 | Módulo Menú Mapa Web        | 8 |
|   | 5.11 | Módulo Bánner Slider        | 9 |
|   | 5.12 | Módulo de Fiestas y Eventos | 9 |
| 6 | CO   | MPONENTES                   | 9 |
| 7 | TEC  | CLAS ACCESO DIRECTO         | 9 |
| 8 | AYU  | JDA 1                       | 0 |

# 1 Introducción

Página Web diseñada mediante las últimas tecnologías en el diseño y desarrollo de páginas xhtml. Esta implementada en Xhtml estándar compatible con todos los navegadores, utiliza hojas de estilo en cascada "CSS" y se tiene en cuenta el nivel de accesibilidad WAI-AA.

**XHTML<sup>™</sup> 1.0: El Lenguaje de Etiquetado Hipertextual Extensible** 

**CSS** (Cascading Style Sheets, u Hojas de Estilo en Cascada) es la tecnología desarrollada por el World Wide Web Consortium (W3C) con el fin de separar la estructura de la presentación.

# Nivel Doble-A de Conformidad con las Directrices de Accesibilidad para el Contenido Web 1.0 (WCAG 1.0)

#### DOCTYPE:

<!DOCTYPE html PUBLIC "-//W3C//DTD XHTML 1.0 Transitional//EN" "http://www.w3.org/TR/xhtml1/DTD/xhtml1-transitional.dtd">

Esta plantilla depende exclusivamente de la plantilla "**dipalme**" donde la cabecera y el píe de página son módulos de la plantilla "**dipalme**". Por tanto solo es válida para departamentos de diputación.

# 2 Instalación

# 2.1 Repositorio de plantillas

Desde el repositorio de plantillas están disponibles todas las plantillas para poder instalar fácilmente en cmsdip-pro. Puede acceder en la siguiente dirección <u>http://www.dipalme.org/Servicios/cmsdipro/plantillas.nsf</u> o bien desde el menú Sistema → Repositorio de plantillas del cmsdip-pro.

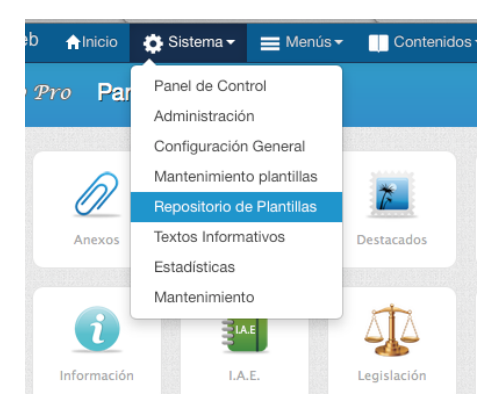

### 2.2 Instalación

Seleccione la plantilla deseada y pulse en botón "Instalar"

|                 | Plantilla                                           | Idioma | Versión | Fecha      | Autor                   |            |
|-----------------|-----------------------------------------------------|--------|---------|------------|-------------------------|------------|
| i vilepubio.org | Plantilla Vélez<br>Rubio                            |        | 2.0     | 29/07/2014 | Antonio Restoy Carvajal |            |
|                 | Referencia: velezrubio<br>Categoría: Administración | 6      |         |            |                         | Instalar » |
|                 | Plantilla web Vélez Rubio                           |        |         |            |                         |            |
|                 |                                                     |        |         |            |                         |            |

a continuación seleccione la entidad donde va a instalar la plantilla y por último pulse el botón instalar situado en la parte superior derecha de la pantalla.

|                                                           |                                                       |                              |                                                         | Instalar Can |
|-----------------------------------------------------------|-------------------------------------------------------|------------------------------|---------------------------------------------------------|--------------|
| Título : (*)<br>Categoría: (*)<br>Referencia:<br>Carpeta: | Plantilla Vélez Rubio<br>Administración<br>velezrubio | Versión:<br>Fecha:<br>Autor: | 2.0<br>29/07/2014<br>Antonio Restoy Carvajal            |              |
|                                                           |                                                       | Ayuntami                     | Perfiles ©<br>ento de Abrucena=>Ay 🛟<br>ancelar Aceptar |              |

Si todo ha ido bien aparecerá el mensaje la plantilla se ha instalado correctamente.

Despues vaya a Administración  $\rightarrow$  Configuración general y si no tiene creado el documento de configuración creelo.

Seleccione la plantilla que acaba de crear y complete los campos obligatorios.

| Título : (*)        | Título de la página web | Página/Subpágina: | finana- | Creado:<br>Modificado:                                    |  |  |  |
|---------------------|-------------------------|-------------------|---------|-----------------------------------------------------------|--|--|--|
| Descripción:<br>(*) | Descripión de la web    | INE o ID:         | 04045   | Autores:<br>Tamaño:<br>NotesID: NEW_1fc                   |  |  |  |
| Plantilla:          | restoy 🗘                | > INE Intranet:   | 4045    | UniversalID: 8A8FFFB8AE762E5CC1257D49003<br>Vista-Previa: |  |  |  |
| Áreas y Sec         | ciones                  |                   |         | <ul> <li>Parámetros (Configuración)</li> </ul>            |  |  |  |
| Opciones av         | vanzadas                |                   |         | Idioma: Español 🛊 ⊆                                       |  |  |  |
| Opciones bu         | uscador                 |                   |         | Entidad<br>principal:                                     |  |  |  |
|                     |                         |                   |         | Extensiones                                               |  |  |  |
|                     |                         |                   |         | por entidad: Dor entidad                                  |  |  |  |

Una vez seguidos estos pasos la web debe visualizarse en cualquier navegador en la dirección siguiente, cambiando el parámetro p= por el de la página actual o bien pulsando en el enlace vista-previa.

http://www.dipalme.org/Servicios/cmsdipro/index.nsf/index.xsp?p=finana

### 2.3 Áreas y Secciones

A continuación cree las áreas y secciones si lo considera oportuno. Áreas, nos permite diferenciar en una misma web diferentes departamentos, en raras ocasiones las vamos a utilizar.

**Secciones**, es importante que se definan las secciones que queramos (una sección es el nivel 1 del menú principal o de todos los menús que pensemos crear, en su caso), en correspondencia con las opciones de menús que vayamos creando. Pues de esta manera los contenidos podrán relacionarse con la correspondiente sección y en muchas plantillas podremos tener las opciones del correspondiente menú siempre visibles.

| Áreas                 |                 |                      |
|-----------------------|-----------------|----------------------|
| Secciones             |                 |                      |
|                       |                 | ×Eliminar +Nuevo     |
| Creado                | Sección         | Referencia           |
| 0 16/07/2014 10:26:14 | Cultura         | cultura              |
| 0 16/07/2014 10:26:20 | Deportes        | deportes             |
| 0 16/07/2014 10:26:07 | La Mancomunidad | mancomunidad         |
| 0 16/07/2014 10:26:35 | Proyectos       | proyectos            |
|                       |                 | Anterior 1 Siguiente |

# 2.4 Menú

Por último es importantísimo que crees el mantenimiento de menú principal con la referencia "**mainmenu**"

Ejemplo:

| Título : (*)        | Menú Abrucena<br>Menú principal Abrucena |    | Estado: | Publicado Publicado | Creado:<br>Modificado   |
|---------------------|------------------------------------------|----|---------|---------------------|-------------------------|
| Descripción:<br>(*) |                                          |    |         |                     | Autores:                |
| Plantilla: (*)      | cantoria 🔷                               | \$ |         |                     | Tamaño:                 |
| Referencia:         | mainmenu                                 |    |         |                     | NotesID:<br>UniversalID |
| (*)                 | 2                                        |    |         |                     |                         |
|                     |                                          |    |         |                     | ▶ Parán                 |

# **3** Posiciones

- a. Las posiciones son como cajas donde se pueden insertar N módulos de cualquier tipo. Por tanto, en cualquier posición no sólo podrán estar los módulos por defecto, sino que se podrán insertar nuevos módulos o apagar los existentes. Pero teniendo en cuenta que esta plantilla, es del tipo departamental, esta compuesta por posiciones que pertenecen a la plantilla de la entidad (en el ejemplo: dipalme) que aparecen en la parte superior e inferior, y las posiciones, en el centro, propiamente de la plantilla: (ojo los administradores del departamento, NO PODRÁN MODIFICAR LA INFORMACIÓN DE LAS POSICIONES DE LA ENTIDAD).
- b. Esta plantilla tiene las siguientes:
  - i. **Top**. Es el espacio de la parte suerior de la pantalla, por encima de la cabecera. No confundir con el fondo de la pantalla que, junto con los colores en general, suelen estar en los ficheros de estilos (en style.css en body).
  - ii. **barra-sup.-** Es la barra donde tenemos el buscador y los accesos a redes sociales.
  - iii. cabecera-izq.- Parte donde figura el logo de Diputación.
  - iv. cabecera-dch.- Parte donde figura el contacto con Dipalme.
  - v. Menú.- zona central donde aparecen los menús de Diputación.
  - vi. **titulo-area.** Es la zona bajo la cabecera en la que aparece la denominación del Área que hayamos puesto en el correspondiente módulo. (el color del fondo se cambia en el fichero .css)
  - vii. **contenido.** Zona bajo la cabecera, donde aparecerá la información, salvo que el documento en cuestión se abrá en \_top o ventana aparte. Al incio aparece el documento de información cuya referencia hayamos puesto en configuración general

| Título : (*)         | Vivero Provincial  |          | Página/Subpágina: | vivero-<br>000-020 |  |
|----------------------|--------------------|----------|-------------------|--------------------|--|
| Descripción:<br>(*)  | Web del Vivero Pre | ovincial | INE o ID:         |                    |  |
| Plantilla:           | rpc                |          | INT:              | 000-020            |  |
| Página<br>inicio/ref | DP-VIV-P           |          |                   |                    |  |

- viii. slider-sub. Posición bajo la cabecera, donde aparecerá la imagen (1515\*152), del menú inicial. La denominación de la imagen, se podrá cambiar en el módulo slider.
- ix. **sub-menu**. Es la posición de la izquierda, donde aparece el menú principal del departamento.
- x. **Publicaciones.-** Parte inferior de la posición de contenido que ahora no la utiliza ningún módulo pero que si se quiere se puede utilizar para poner destacados u otra cosa.
- xi. **Pie.-** Zona final donde aparecen los menús de dipalme.
- xii. Avisos.- Zona inferior central donde aparecen los textos informativos.
- xiii. **Bottom.** Espacio al final de la plantilla, tras el pie, que podremos utilizar si lo deseamos pero que en esta plantilla no lo utiliza ahora ningún módulo.

Para ver las posiciones en la plantilla podemos utilizar la combinación de teclas CTRL+ALT+T

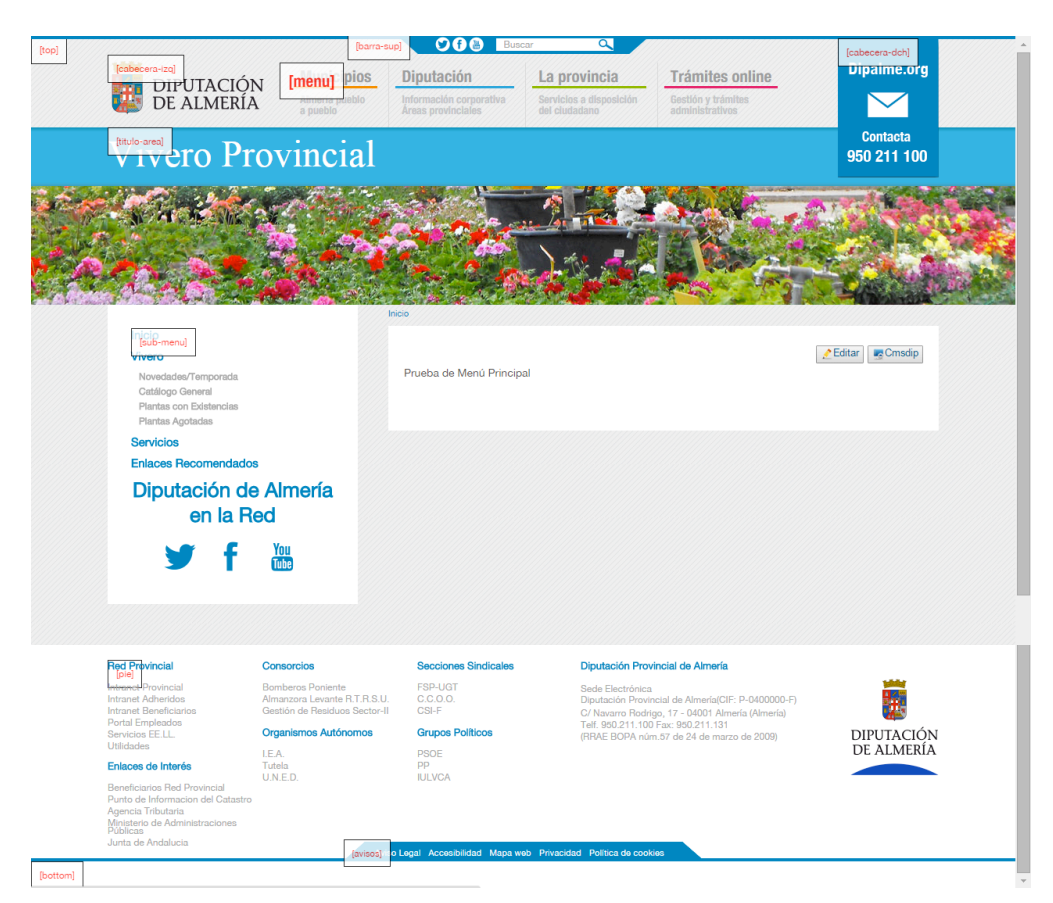

# 4 Ficheros y carpetas

La plantilla esta compuesta por los siguientes ficheros y carpetas

# FICHEROS DE LA CARPETA ROOT (obligatorios en todas las plantillas del sistema):

index.html, fichero para la página de inicio

contenidos-izq.html, fichero para renderizar el contenido y columna izquierda.

contenidos-dch.html, fichero para renderizar el contenido y columna derecha.

contenidos-todo.html, fichero para renderizar el contenido sin columnas.

(los ficheros de contenidos pueden denominarse de manera diferente en cada plantilla) **favicon.ico**, icono de visualización junto a url de la web.

**template\_preview.png**, imagen de la web, tamaño 640xN px. (para darse una idea de cómo es la plantilla).

**template\_thumbnail.png**, imagen de la web en pequeño, tamaño 250x160 px. (par ala información sobre la plantilla)

**OTRAS CARPETAS**: No todas son obligatorias, y dependiendo de la plantilla podrían denominarse de una u otra forma. En esta plantilla tenemos:

styles, contiene los ficheros de estilos

js, contiene los ficheros javascript

images, contiene las imágenes de la plantilla

Por consiguiente, cuando se instala la plantilla, habrá que revisar, especialmente las imágenes, para poner las nuevas, teniendo en cuenta que cuando se pongan deberían borrarse primero la vieja, para poder poner la nueva con el mismo nombre, evitándose así tener que cambiar el nombre de la imagen en los módulos, etc..

| Diputación Provin                                                                                                    | ncial de Almería - Vivero                                                                                                    |                                                                                                    |                                                                                                    |                                                                              | Creado:                                                                                                    | 29/05/2015 14:39:47 CEDT                                                                                                    |
|----------------------------------------------------------------------------------------------------|----------------------------------------------------------------------------------------------------|----------------------------------------------------------------------------------------------------|----------------------------------------------------------------------------------------------------|------------------------------------------------------------------------------|----------------------------------------------------------------------------------------------------|----------------------------------------------------------------------------------------------------|
| Título : Pla                                                                                                    | ntilla departamentos RPC                                                                                                    | Email:                                                                                                    | arestoy@a2000.es                                                                                                    |                                                                              | Modificado:<br>Autor:                                                                                                    | 29/05/2015 14:39:49 CEDT<br>Luis Garcia Maldonado                                                                                                    |
| Versión: 3.0                                                                                                    |                                                                                                    | Web:                                                                                                    |                                                                                                    |                                                                              | Tamaño:<br>NotesID:                                                                                                    | 450 (bytes)<br>20756                                                                                                    |
| Referencia: rpc<br>Categoría: Dep<br>Autor: Ant<br>Descripción: Dep                                                                       | partamentos<br>tonio Restoy Carvajal<br>partamentos RPC''Depende de                                                                                                    | Fecha:<br>Copyright :<br>la plantilla dipalme"                                                                                                    | 17/09/2014<br>Copyright (C) 2014 Almeri                                                                                                    | matik                                                                        | UniversalID:<br>Parámet                                                                                                    | CB19233C13F9882EC1257E5400468FA6                                                                                                    |
| Opciones:                                                                                                    |                                                                                                    |                                                                                                    |                                                                                                    |                                                                              | EPITALISEN<br>Cultura                                                                                                    | Bunchigins         Diputación         La previncia         Distribución del composition         Operation           Transmission         Transmission                                                                                                    |
| Posiciones:                                                                                                    | top,migas,titulo-area,conter                                                                                                    | nido,slider-sub,su                                                                                                    |                                                                                                    |                                                                              | almería<br>en corta                                                                                                    | Hill Fertival Internacional de Contametrajer                                                                                                    |
| Páginas:                                                                                                    | index.html,contenidos-izq.h                                                                                                    | tml,contenidos-d                                                                                                    |                                                                                                    |                                                                              | Note adam<br>Notae<br>Anno de adam<br>Per la marte adam                                                                                                    |                                                                                                    |
| Común:                                                                                                    | contenidos-izq.html                                                                                                    | •                                                                                                    |                                                                                                    |                                                                              | Company Company Compan                                                                                                    |                                                                                                    |
| <ul> <li>✓ Nueva Carpeta</li> <li>✓ Estructura archivo carpeta</li> </ul>                                                                 | 35                                                                                                    |                                                                                                    |                                                                                                    |                                                                              | And the Answer and Answer and Answer an<br>Answer and Answer and Answer and Answer and Answer and Answer and Answer and Answer and Answer and Answer and Answer and Answer and Answer and Answer and Answer and Answer and Answer and Answer and Answer and Answer and Answer and Answ                                                                                                    | nd<br>S                                                                                                    |
| Estructura archivo     carpeta     root                                                                                                   | 25<br>(index.html ), contenidos-izq.i<br>(template_thumbnail.png ), te                                                                                                    | html), contenidos-dch.htm<br>mplate_preview.png                                                                                                    | 1) contenidos-todo.html (favicon                                                                                                    | ico ,                                                                        | And can ensure a second second                                                                                                    | ref<br>5<br>million 2<br>million 2 |
| Viueva Carpeta     Estructura archivo     carpeta     root     images                                                                     | index.html contenidos-izq.<br>template_thumbnail.png te<br>almeria-corto.png arrowjp<br>(hechitas.png futbol.png<br>search_t.gif select-muni.pr                                                                                                    | html ] contenidos dch.htm<br>mplate_preview.png<br>g [ banderas-azules.png ]<br>ico-facebook.png ] ico-tw<br>ng ] slider1.png , vivero.jj                                                                                                    | 1] contenidos-todo.html ) favicon<br>bx_loader.gif , conoces.almeria.g<br>titer.gng , ico.you.gng , search.gif<br>99                                                                                                    | ico ,<br>ong (controis.png)<br>) search.png ;                                | Hard Barker<br>Hard Barker<br>Hard | NG<br>Martine Martine Ma                                                                                                    |
| Cinueva Carpeta carpeta root images                                                                                                    | index.html contenidos.izq<br>template_thumbnail.png te<br>almeria.corto.png arrowpg<br>flechitas.png futbol.png<br>search_l.gft select-muni.pr<br>arrow.next.png arrow.prev<br>nav-noticias.png ORIGINAT                                                                                                    | html , contenidos.dch.htm<br>mplate_preview.png<br>g , banderas-azules.png<br>ico-facebook.png , lico-tw<br>g , slider1.png , vivero.j<br>z.png , arrow.png , sliderpagi<br>L FRAME.png , sliderpagi                                                                                                    | n) contenidos-todo.html favicon<br>                                                                                                    | ico ,<br>ong į controls.png ;<br>į search.png ;<br>i.png ,<br>ig             |                                                                                                    |                                                                                                    |
| CNueva Carpeta  Estructura archivo  carpeta root images images/slider js                                                                  | index.html , contenidos-izq.<br>template_thumbnail.png , te<br>almeria.corto.png , arrow.jp<br>flechitas.png frutbol.png<br>search_tgif select.muni.pr<br>arrow.next.png , arrow.prev<br>nav.noticias.png ; ORIGINAI<br>jquery.4.7.2.min.js , jquery.4                                                                                                    | html , contenidos dch.htm<br>mplate_preview.png<br>g , banderas-azules.png<br>ico facebook.png , ico tw<br>ng , slider1.png , vivero.ji<br>z.png , arrow.png , frame.<br>L FRAME.png , sliderpagir<br>1.5.1.min.js                                                                                           | al contenidos-todo.html favicon<br>bx_loader.gif conoces.almeria.j<br>titor.png ico.you.png search.gif<br>pg<br>png loading.gif nav-noticias-izg<br>nation.gng sliderpagination_bg.pr                                                                                                    | ico ,<br>png ; controis.png ;<br>; search.png ;<br>ipng ;                    | Arran en enterna<br>Arran enterna<br>Arran enterna<br>Ar                                           | Martin Martin Mart                                                                                                    |
| CNueva Carpeta  Estructura archivo carpeta root images images/slider js styles                                                            | index.html contenidos-izq.<br>template_thumbnail.png te<br>almeria.corto.png arrow.jp<br>flechitas.png futbol.png<br>search_t.gif select.muni.pr<br>arrow.next.png arrow.prev<br>nav.noticias.png ORKGINAI<br>jquery-1.7.2.min.js jquery-1<br>base.css comun.css dep                                                                                            | html , contenidos dch.htm<br>mplate_preview.png<br>g , banderas-azules.png<br>ico-facebook.png , ico-tw<br>ng , slider1.png , vivero.j<br>z.png , arrow.png , frame.<br>L FRAME.png , sliderpagi<br>1.5.1.min.js<br>partamento.css , dipalme.                                                                | 1 contenidos-todo.html favicon<br>bx_loader.gif conoces.almeria.gi<br>titer.gng ico.you.png search.gif<br>pg<br>pg loading.gif nav.noticias.izg<br>ntion.png sliderpagination_bg.pr<br>css ic7.css isyout.css                                                                               | ico ,<br>ng (controls.png)<br>(search.png)<br>upng ,<br>up                   |                                                                                                    | N<br>M<br>M<br>M<br>M<br>M<br>M<br>M<br>M<br>M<br>M<br>M<br>M<br>M                                                                                                    |
| Viueva Carpeta     Carpeta     root     images     images/slider     js     styles     styles                                             | index.html contenidos-izq.<br>template_thumbnail.png te<br>almeria.corto.png arrowpg<br>fechtas.png futbol.png<br>search-f.grf select-mun.pr<br>arrow-next.png arrow-prev<br>nav-noticias.png ORKGINAL<br>jquery-1.7.2.min.js jquery.1<br>base.css comun.css deg<br>arrow.png barra_footer.pn<br>fondo.cultura.png fondo.dd                                     | html , contenidos dch.htm<br>mplate_preview.png<br>g , banderas-azules.png<br>g , slider1.png , vivero.j<br>r.png , slider1.png , vivero.j<br>r.png , arrow.png , frame.<br>L FRAME.png , sliderpagi<br>I.5.1.min.js<br>partamento.css , dipalme.<br>g , barra_inf.png , barra_<br>spartamento.png , redes.s | 1) contenidos-todo.html (favicon<br>bx_loader.gif) conoces_almeria.j<br>hter.png (co-you.png) search.gif<br>png (oading.gif) nav-noticias-izq<br>nation.png (sliderpagination_bg.pr<br>ccs) (e7.ccs) (layout.ccs)<br>sup.png (bx_loader.gif) controls<br>sociales.png (search_l.gif) (extur | ico ,<br>ng [ Controls.png ]<br>] search.png ;<br>tpng ,<br>ng .             |                                                                                                    |                                                                                                    |
| Vueva Carpeta     Estructura archivo     carpeta     root     images     images/slider     js     styles     styles/images     styles/img | index.html , contenidos-izq.<br>template_humbnail.png te<br>almeria-corto.png , arrow.jp<br>(hechitas.png futbol.png)<br>search_l.gif select.muni.pr<br>arrow.next.png , arrow.prev<br>nav.noticias.png ; ORIGINAI<br>jquery.1.7.2.min.js , jquery.1<br>base.css comun.css , dej<br>arrow.png ; barra_fooler.pn<br>fondo.cultura.png fondo.de<br>pagination.png | html , contenidos dch.htm<br>mplate_preview.png<br>g , banderas-azules.png<br>ico facebook.png , ico tw<br>ng , slider1.png , vivero.ji<br>z.png , arrow.png , frame.<br>L FRAME.png , sliderpagi<br>I.5.1.min.js<br>partamento.css , dipalme.<br>g , barra_inf.png , barra_<br>partamento.png , redes-s     | 1 contenidos-todo.html favicon<br>bx_loader.gif conoces.almeria.j<br>http:.png ico.you.png search.gif<br>pg<br>png loading.gif nav-noticias-izg<br>nation.gng sliderpagination_bg.pr<br>css ie7.css isyout.css<br>sup.png bx_loader.gif controls<br>sociales.png search_Lgif extur          | ico ,<br>no j controis.png )<br>.search.png ,<br>.png ,<br>.png ,<br>a.png , |                                                                                                    |                                                                                                    |

# 5 Módulos

Los módulos que a continuación se detallan, son los que vienen con la plantilla, pero eso no significa, ni que tengamos que utilizarlos todos, pues pueden apagarse los que no queramos utilizar; ni que se nos impida añadir nuevos módulos que aparecerán en las posiciones que se establezcan. Incluso podremos copiar cualquier otro módulo de cualquier rol (si bien, si es de otra plantilla no siempre funcionará correctamente, pues puede que no esté contemplado en el .css y por tanto habrá que modificar su código).

### 5.1 Módulo Redes Sociales.

Si no se utilizan redes propias del departamento, se apagará para que salgan las que tiene la página principal del tipo dipalme.

# 5.2 Módulo título área

Visualiza el título de la área.

# 5.3 Módulo Menú Principal

Visualiza el mainmenu del departamento.

#### 5.4 Módulo Submenú

Deberemos apagarlo, pues se trata de un menú con código html que es más difícil de mantener que el menú principal. Se visualizaría en la posición sub-menu.

#### 5.5 Módulo slider

Visualiza imagen sub cabecera

#### 5.6 Módulo Menú Secciones.

Visualiza el menú principal cuando en configuración general, hemos dado de alta las secciones con el mismo nombre que las opciones del primer nivel.

#### 5.7 Módulo Eventos

Visualiza en la posición contenido la información del código del módulo (mejor apagarlo).

#### 5.8 Módulo de noticias

Visualiza en la posición contenido las noticias del teletipo.

#### 5.9 Módulo migas de pan

Visualiza el camino por el que nos hemos movido en cada opción que estemos. (hay que cambiar el nombre del departamento que sigue a la posición Inicio.

# 5.10 Módulo Menú Mapa Web

Para generar el mapa web, con las opciones de los menús.

Diputación Provincial de Almería

### 5.11 Módulo Bánner Slider.

Visualiza el la posición de sub-menú, en lugar de una imagen los banners, de la entidad-rol (uno de los dos deberá estar apagado).

### 5.12 Módulo de Fiestas y Eventos

Visualiza en la posición contenido, las últimas fiestas y eventos de la entidad+rol.

\* Esta plantilla depende exclusivamente de la plantilla "**diplame**" donde la cabecera y el píe de página son módulos de la plantilla "**dipalme**". Por tanto solo es válida para departamentos de diputación.

# **6** Componentes

Además de los componentes del núcleo de CMSdipPro (como puede ser el componente de contactos, se pueden consultar en la ayuda de urls). En la plantilla RPC tenemos los siguientes:

| Plantilla | Fecha                  | Rol    | Estado | Título                                    | B.D.                           | Тіро       | Páginas | Idioma   | NotesID    |
|-----------|------------------------|--------|--------|-------------------------------------------|--------------------------------|------------|---------|----------|------------|
| ✓ rpc     |                        |        |        |                                           |                                |            |         |          |            |
|           | 29/05/2015<br>14:39:49 | Vivero | •      | Documento teletipo                        | Noticias                       | documento  | Todo    | <u>s</u> | NT000207B2 |
|           | 29/05/2015<br>14:39:49 | Vivero | •      | Vistas tablón de<br>anuncios              | Tablón de<br>Anuncios          | vista      | Todo    | \$       | NT000207AE |
|           | 29/05/2015<br>14:39:49 | Vivero | •      | Componente visualiza<br>recursos          | Reservas de<br>recursos        | vista      | Todo    | \$       | NT000207AA |
|           | 29/05/2015<br>14:39:49 | Vivero | •      | Componente mapa web                       |                                | html       | Todo    | \$       | NT000207A6 |
|           | 29/05/2015<br>14:39:49 | Vivero | •      | Documento información                     | Información                    | documento  | Todo    | \$       | NT000207A2 |
|           | 29/05/2015<br>14:39:49 | Vivero | •      | Vistas fiestas y eventos                  | Fiestas y<br>Eventos           | vista      | Todo    | \$       | NT0002079E |
|           | 29/05/2015<br>14:39:49 | Vivero | •      | Documento fiestas y<br>eventos            | Fiestas y<br>Eventos           | documento  | Todo    | \$       | NT0002079A |
|           | 29/05/2015<br>14:39:49 | Vivero | •      | Formulario contacta                       | Front-end                      | formulario | Todo    | \$       | NT00020796 |
|           | 29/05/2015<br>14:39:49 | Vivero | •      | Componente Buscador                       | Front-end                      | vista      | Todo    | \$       | NT00020792 |
|           | 29/05/2015<br>14:39:49 | Vivero | •      | Documento tablón de<br>anuncios           | Tablón de<br>Anuncios          | documento  | Todo    | \$       | NT0002078E |
|           | 29/05/2015<br>14:39:49 | Vivero | •      | Componente Fiestas y<br>eventos histórico | Fiestas y<br>Eventos histórico | vista      | Todo    | s        | NT0002078A |
|           |                        |        |        |                                           |                                |            |         |          |            |

Los componentes permiten personificar la salida de una información en el área de contenidos de la página. Y al igual que los módulos, podremos copiarlos de cualquier otra entidad.

# 7 Teclas acceso directo

A modo resumen, la combinación de teclas que nos dan acceso directo desde la web, a los administradores para poder mantenerla son:

CTRL+F12, acceso al mantenimiento

CTRL+ALT+T, ver las posiciones CTRL+ALT+M, ver los módulos y componentes CTRL+ALT+W, ver fichero de configuración

# 8 Ayuda

Desde la sección ayuda del cmsdip-pro podrás descargarte los manuales para el manejo del cmsdip-pro.

#### Descarga del manual: CMSDip

### Manual técnico: CMSDip-pro

### Descarga manual editor CKEditor CKEditor

| er Vista previa web 🛉 Inicio 🏠 Sistema + 🚍 Menús + 👖 Contenidos + 🍃 Extensiones + Ayuda 👔 Luis Garcia Maldonado +                                                                                                    |  |
|----------------------------------------------------------------------------------------------------|--|
| CMSdip Pro Ayuda                                                                                                    |  |
|                                                                                                    |  |
| CMSdip Pro                                                                                                    |  |
| 2MSDip pro (Gestor de contenidos web, multientidad para entidades públicas) es un aplicación en entorno Lotus/Notes que permite crear una estructura de soporte para la creación y administración de<br>contenidos web, por parte de los administradores, editores, participantes y demás roles, mediante unos perfiles definidos para cada usuario.                                                                                                    |  |
| Consiste en una interfaz que controla varias bases de datos (Tablón de anuncios, Noticias, Información, IEA, Banner, Enlaces de interés, Organos, Fiestas y Eventos, etc) donde se aloja el contenido del sitio<br>veb. El sistema permite manejar de manera independiente el contenido y el diseño. Así, es posible manejar el contenido y darle en cualquier momento un diseño distinto al sitio web sin tener que darle formato<br>al contenido de nuevo, además de permitir la fácil y controlada publicación en el sitio a varios editores.                                                                                         |  |
| Contiene un editor/WYSIWWG (del inglés "What You See Is What You Get", que significa "Io que se obte e lo que se obtiene") es un tipo de editor HTML que permite editar la página web en una vista simplificada<br>in código que se parece al diseño de página real, es decir, permite escribir un documento viendo directamente el resultado final.                                                                                                    |  |
| Ventajas y oportunidades                                                                                                    |  |
| El gestor de contenidos facilita el acceso a la publicación de contenidos a un rango mayor de usuarios. Permite que sin conocimientos de programación ni maquetación cualquier usuario pueda añadir contenido<br>en el portal web. Además permite la gestión dinámica de usuarios y permisos, la colaboración de varios usuarios en el mismo trabajo, la interacción mediante herramientas de comunicación. Los costes de<br>gestión de la información son mucho menores ya que se elimina un eslabón de la cadena de publicación, el maquetador. La maquetación es hecha al inicio del proceso de implantación del gestor de contenidos |  |
| Descarga del manual: CMSDip                                                                                                    |  |
| Manual técnico: CMSDip-pro                                                                                                    |  |
| Descarga manual editor CKEditor CKEditor                                                                                                    |  |
|                                                                                                    |  |
| rls del sistema. "[#cmsdip#]>sustituir por la referencia de la página"                                                                                                    |  |
| ise de datos Tipo                                                                                                    |  |
| Anexos                                                                                                    |  |
| Boletin                                                                                                    |  |
| Corporaciones                                                                                                    |  |
| Enlaces de interés                                                                                                    |  |
| Farmacias de Guardia                                                                                                    |  |
| Fiestas y Eventos                                                                                                    |  |

Y podremos ver todas las url's disponibles de las distintas bases de datos de contenidos; así como los componentes programados como vistas: contactos, ..

Es importante, tener en cuenta que bajo el clasificador **Fron-end**, encontraremos relacionadas las url's que, sin acceder a una base de datos de contenidos concreta, nos sirven para invocar formularios, documentos o vistas generales que pueden sernos útiles en nuestra página. Aquí también encontraremos las url's de consulta de información de bases de datos de gestión oracle, com puede ser el caso de los vehículos, contratos, habilitados, etc..